## 采购在sap新建采购单同步到此列表后供应商确认

## 操作步骤:选择开始日期-结束日期点击同步或填写采购订单号同步

|   | LYSKEATE      |     |      |         |     |          |          |     |       |    |  |  |   |      |      |
|---|---------------|-----|------|---------|-----|----------|----------|-----|-------|----|--|--|---|------|------|
|   |               |     | 4 前页 | 新采购订单 O | 已附近 | 人的采购订单 0 | 采购订单明细 0 | 同步来 | 的订单 • |    |  |  | ₩ | 关闭操作 | ● 退出 |
|   | # 主页          | ۲.  | 开始日期 |         |     | 结束日期     |          | · · | 砌订单号  | 同步 |  |  |   |      |      |
|   | ➡ 订单信息        | ~   |      |         |     |          |          |     |       |    |  |  |   |      |      |
|   | 新采购订单         |     |      |         |     |          |          |     |       |    |  |  |   |      |      |
|   | 已确认的采购订单      |     |      |         |     |          |          |     |       |    |  |  |   |      |      |
|   | RINTARIE      |     |      |         |     |          |          |     |       |    |  |  |   |      |      |
|   | 同步采购订单        |     |      |         |     |          |          |     |       |    |  |  |   |      |      |
|   | & 库存服理        | ۲.  |      |         |     |          |          |     |       |    |  |  |   |      |      |
|   | 山 交貨管理        | < C |      |         |     |          |          |     |       |    |  |  |   |      |      |
|   |               |     |      |         |     |          |          |     |       |    |  |  |   |      |      |
| 抈 | <b>到相应采</b> [ | 购   | 订单,  | 点击确ì    | Y   |          |          |     |       |    |  |  |   |      |      |
|   |               |     |      |         |     |          |          |     |       |    |  |  |   |      |      |

| 工具5KM五半台                                                                                                    |                   |   |             |              |            |             |             |            |            |           |            |            |        |
|----------------------------------------------------------------------------------------------------|-------------------|---|-------------|--------------|------------|-------------|-------------|------------|------------|-----------|------------|------------|--------|
|                                                                                                    |                   | - | 首次          | IN REPORT OF | 1.O        |             |             |            |            |           |            | 关闭操作       | (* 33) |
| •                                                                                                    |                   |   | <b>18</b> 0 |              |            |             |             |            |            |           |            |            |        |
| 4                                                                                                    | - 17 <b>0</b> 588 | ľ | <b>2</b> 27 | 14 🗸 象记录     | ŧ          |             |             |            |            | 查询 [      |            |            |        |
|                                                                                                    | BERRIELT MA       |   |             | 采购订单号        | 供应商编码      | 供应商名称       | 采购员         | 書户         | 类型         | 创建省       | 创建日期       |            |        |
|                                                                                                    | 已确认的采购订单          |   | 0 4         | 500119887    | 0010003882 | 上海贞贤化妆励有限公司 | 外协/外注先/외주생산 | 上海中翅目化有限公司 | 集团外外协采购-护肤 | LITAO     | 2022-07-20 | 6 00:00:00 |        |
|                                                                                                    | 保防订单组织            |   | 0 4         | 500119886    | 0010003882 | 上海贞贤化妆品有限公司 | 外协/外注先/외주생산 | 上海中国日化有限公司 | 集团外外协采购-护肤 | LITAO     | 2022-07-20 | 5 00:00:00 |        |
|                                                                                                    | 网络米纳拉耳            |   | 0 4         | 500112959    | 0010003882 | 上海贞贤化妆品有限公司 | 外协/外注先/외주생산 | 上海中翊日化有限公司 | 集团外外协采购-护肤 | YUEYAOGUO | 2021-01-26 | 5 00:00:00 |        |
| 6                                                                                                    | · 库存相理 〈          |   | 0 4         | 500112666    | 0010003882 | 上海贞贤化妆品有限公司 | 外协/外注先/외주생산 | 上海中端日化有限公司 | 集团外外协采购-护肤 | YUEYAOGUO | 2021-01-19 | 9 00:00:00 |        |
|                                                                                                    | (交函管理 《           | Ŋ | 1到4/        | 共4条数据        |            |             |             |            |            |           | 前一页        | 1 后        | 一页     |
| and the second second sec |                   |   |             |              |            |             |             |            |            |           |            |            |        |

## 查看明细:点击采购点单号

| 上美SRM云平台 |            |                                         |             |             |            |            |       |                     |                    |  |  |  |
|----------|------------|-----------------------------------------|-------------|-------------|------------|------------|-------|---------------------|--------------------|--|--|--|
|          | 4 首页 65    | (1) (1) (1) (1) (1) (1) (1) (1) (1) (1) | LANSTRONT O |             |            |            |       |                     | ▶ 关闭操作             |  |  |  |
| # 主页 〈   | 每页显示 10 🗸  | 祭记录                                     |             |             |            |            |       | 查询                  |                    |  |  |  |
| ⊖ 订单信息 ~ | 采购订单号      | 供应商编码                                   | 供应商名称       | 莱购员         | 客户         | 类型         | 创建者   | 创建日期                | 确认时间               |  |  |  |
| 新采购订单    | 4500119888 | 0010003882                              | 上海贞贤化妆品有限公司 | 外协/外注先/외주생산 | 上海中国日化有限公司 | 集团外外协采购-护肤 | LITAO | 2022-07-27 00:00:00 | 2022-07-27 14:31:5 |  |  |  |
| 己确认的采购订单 |            |                                         |             |             |            |            |       |                     |                    |  |  |  |
| 用步采购订单   |            |                                         |             |             |            |            |       |                     |                    |  |  |  |
| & #存證證 < |            |                                         |             |             |            |            |       |                     |                    |  |  |  |
| 山 交貨管理 く |            |                                         |             |             |            |            |       |                     |                    |  |  |  |
|          |            |                                         |             |             |            |            |       |                     |                    |  |  |  |

## 查看bom详情:点击采购订单号-点击Bom详情

|         | 首页   | 新采购         | 7#0 E                 | 3晚认的采购订单 0   | 采购订单归组●                             |          |      |    |                                 |     |    |        |     |      |                                                              | ₩    | 关闭操作 | 10+ 退出 |
|---------|------|-------------|-----------------------|--------------|-------------------------------------|----------|------|----|---------------------------------|-----|----|--------|-----|------|--------------------------------------------------------------|------|------|--------|
| ٠       | ◆ 返回 |             |                       |              |                                     |          |      |    |                                 |     |    |        |     |      |                                                              |      |      |        |
| 采购订单头信息 |      |             |                       |              |                                     |          |      |    |                                 |     |    |        |     |      |                                                              |      |      |        |
|         | я    | E购订单号<br>客户 | : 45001198<br>: 上海中翊E | 88<br>日化有限公司 | 供应商编码:0010003882<br>订单黄型:集团外外协采购-护肤 |          |      |    | 供应商各称:上海贞贤化妆品有限公司<br>创建者: LITAO |     |    |        |     |      | <b>采购员: 外</b> 协/沖注先/외주생산<br><b>创建日期:</b> 2022-07-27 00:00:00 |      |      |        |
| 採       | ħr   | 行号          | 交货完成标                 | 识物品编码        | 物晶名称                                | 數量       | 行类型  | 规格 | 퓦号                              | 单位  | 单价 | 税率 (%) | 行金額 | 收货组织 | 收货组织描述                                                       | 收货库位 | 收货库位 | 描述     |
| Во      | m详情  | 00010       |                       | 10307520     | 紅色小象婴儿南极冰藻爽身粉100g                   | 1000.000 | 外协加工 |    |                                 | PCE |    |        |     | 9101 | 中翊奉贤工厂                                                       |      |      |        |
| -       | _    |             |                       |              |                                     |          |      |    |                                 |     |    |        |     |      |                                                              |      |      |        |

| From:                                                                                                    |                                            |
|----------------------------------------------------------------------------------------------------|--------------------------------------------|
| http://wiki.chicmax.net/ - LġIT WIKI                                                                                                    |                                            |
| Permanent link:<br>http://wiki.chicmax.net/doku.php?id=srm%E5%9F%BA%E6%9C%AC%E6%93%8D%E4%BD%9C:%E9%87%87%E8%B4%AD%E8%AE%A2%E5%8D%95%E5%90%8C%E6%AD%A5%E5%8F%8A%E7%A1%AE%E8%AE%A4&rev=1701932/ | 87 A 2 2 2 1 2 1 2 2 1 2 2 1 2 2 2 2 2 2 2 |
| Last update: 2023/12/07 07:04                                                                                                    |                                            |
|                                                                                                    |                                            |